Mar 2021

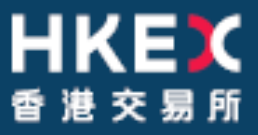

## **OTC Clearing Hong Kong Limited**

OTC ACCOUNT SERVICES INFORMATION SYSTEM ("OASIS) WEB PORTAL USER MANUAL PART IV – OASIS MARGIN SIMULATOR PORTAL

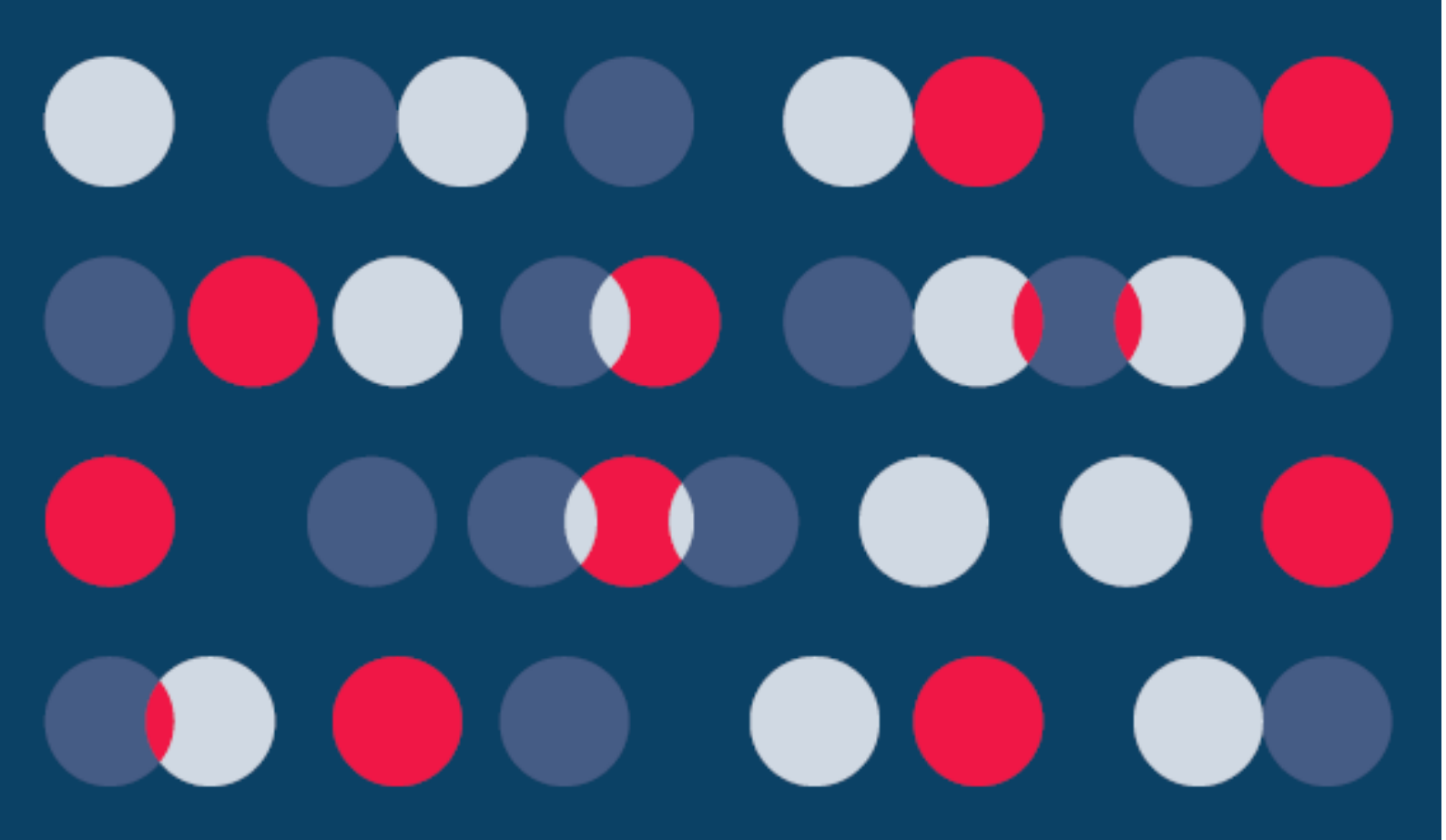

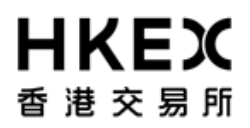

Disclaimer

\_\_\_\_\_

The information of this document serves for education, training and/or on-boarding purposes only. HKEx assumes no responsibility for any errors, omissions or conflicts with clearing house rules, procedures and other official notice/circulars. Also, all examples in this document are used for illustration purposes only, and should not be considered the results of actual market circumstances. All matters pertaining to specifications herein are made subject to further revision and are superseded by official HKEx rules.

\_\_\_\_\_

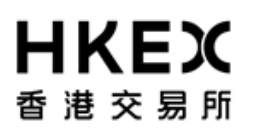

#### Amendment Log

| Updated<br>Date | Document /<br>Section | Description                                                           |
|-----------------|-----------------------|-----------------------------------------------------------------------|
| November,       |                       |                                                                       |
| 2014            | Part IV               | <ul> <li>Revise possible error message for invalid log in.</li> </ul> |
|                 |                       | <ul> <li>Revise field names shown in user interface</li> </ul>        |
|                 |                       | - Include simulation for margin requirement in respect of             |
| April 2015      | Part IV               | Client Clearing                                                       |
| April 2015      | Part VI               | - Revise and additional supporting values                             |
| October         |                       |                                                                       |
| 2016            | Part VI               | - Include Trade Blotter for CCS                                       |
| March 2021      |                       | - Revise for OCASS system upgrade                                     |

| Tak | Fable of Contents4 |                                               |   |  |  |  |  |  |
|-----|--------------------|-----------------------------------------------|---|--|--|--|--|--|
| 1.  | INTER              | RFACE OPERATION                               | 5 |  |  |  |  |  |
|     | 1.1.               | What-if Trade                                 | 6 |  |  |  |  |  |
|     | 1.1.1.             | Function Descriptions                         | 6 |  |  |  |  |  |
|     | 1.1.2.             | <br>Trade input – How to Use (Step by Step)   | 6 |  |  |  |  |  |
|     | 1.2.               | What-If Portfolio                             |   |  |  |  |  |  |
|     | 1.2.1.             | Function Descriptions                         |   |  |  |  |  |  |
|     | 1.2.2.             | What-If Portfolio – How to Use (Step by Step) |   |  |  |  |  |  |
|     | 1.2.2.             | What-If Portfolio – How to Use (Step by Step) |   |  |  |  |  |  |

### **HKEX** 香港交易所

#### **1.** Interface Operation

OASIS Margin Simulator Graphical User Interface ("GUI") allows clearing members to estimate What-if Trade/Portfolio margin requirement.

It is under "Initial Margin" tab after logging in OASIS.

- a) What-if Trade (Trade input)
- b) What-if Portfolio (Upload File)

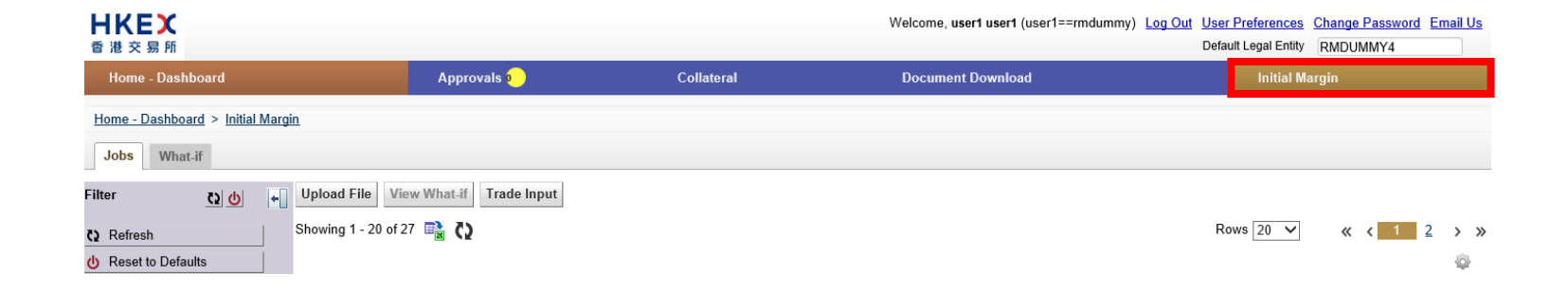

The details of each of the above functions are set out in the following sections.

#### 1.1. What-if Trade

#### 1.1.1. Function Descriptions

To simulate the incremental margin requirement of 1 new trade for chosen position account.

1.1.2. Trade input – How to Use (Step by Step)

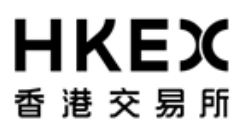

Part IV OASIS Margin Simulator Portal

1. Click **Trade Input** (red frame) to input a single trade

| <b>日KEX</b><br>香港交易所          |                  |              |       |        |          |             | Welcom | ie, user1 user1 (user1= | =rmdummy | r) <u>Log Out</u> <u>Use</u><br>Defa | r Preferences<br>iult Legal Entity | Change Password<br>RMDUMMY4 | <u>Email U</u> |
|-------------------------------|------------------|--------------|-------|--------|----------|-------------|--------|-------------------------|----------|--------------------------------------|------------------------------------|-----------------------------|----------------|
| Home - Dashboard              |                  | Approvals 🔍  | )     | Col    | llateral |             | Docu   | ment Download           |          |                                      | Initial M                          | argin                       |                |
| Home - Dashboard > Initial Ma | rgin             |              |       |        |          |             |        |                         |          |                                      |                                    |                             |                |
| Jobs What-if                  |                  |              |       |        |          |             |        |                         |          |                                      |                                    |                             |                |
| Filter 🔃 🕑                    | Upload File      | View What-if | Input |        |          |             |        |                         |          |                                      |                                    |                             |                |
| Q Refresh                     | Showing 1 - 20 o | of 27 📑 🚺    |       |        |          |             |        |                         |          | R                                    | ows 20 🗸                           | « < 1                       | <u>2</u> >     |
| (b) Reset to Defaults         |                  |              |       |        |          |             |        |                         |          |                                      |                                    |                             | ŵ              |
|                               |                  | Task Id      | ¢     | Status | \$       | Submit Date | ¢      | Update Date             | \$       | Comment                              | ¢                                  | Entered User                | \$             |

2. Select the template according to the product type:

Swap\_template\_\*: Interest Rate Swap/Non-Deliverable Swap/Cross-currency Swap

FX\_NDF\_\*: Non-Deliverable FX Forward

FX\_FWD\_\*: Deliverable FX Forward

FXSWAP\_\*: FX Swap

#### OASIS Web Portal User Manual Part IV OASIS Margin Simulator Portal

## **日KEX** 香港交易所

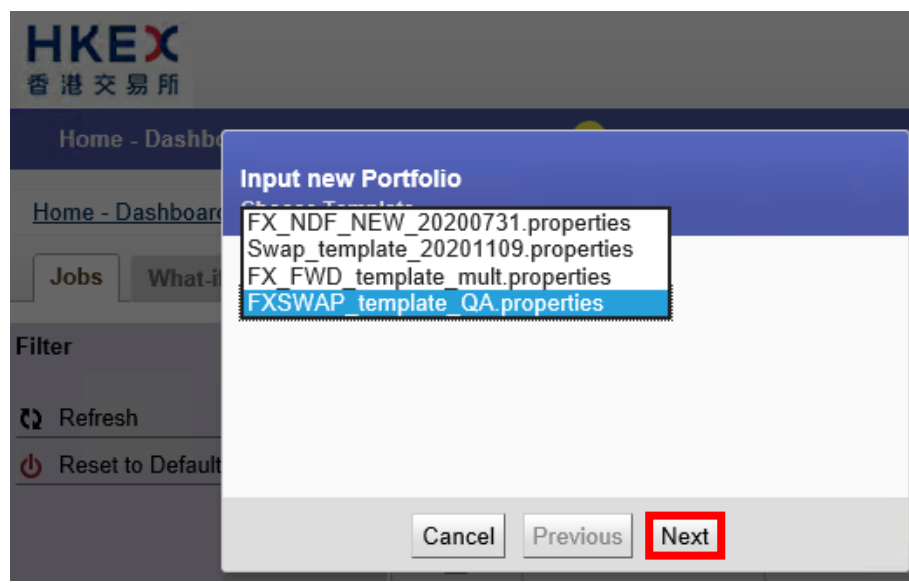

3. Input relevant information/data in the fields<sup>1</sup>. All fields are mandatory. Then click "Next".

<sup>&</sup>lt;sup>1</sup> Please see OTC Account Services Information System ("OASIS") Web Portal User Manual –Part V for the detailed information

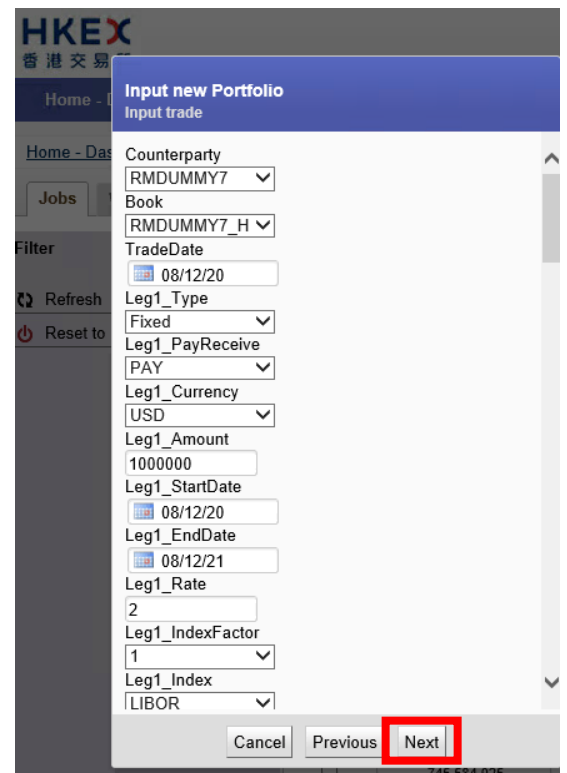

4. Check the box if you would like to add another trade. Then click "Next".

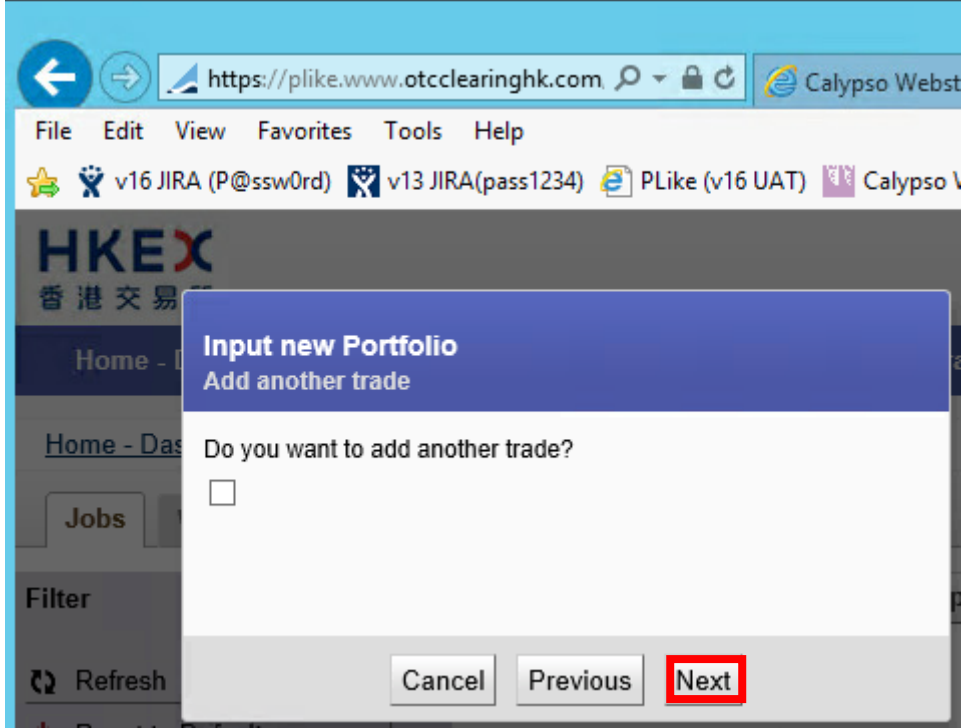

5. Review the template. Then click "Finish".

#### OASIS Web Portal User Manual Part IV OASIS Margin Simulator Portal

Part IV OASIS Margin Simulator Portal

| HKE:        | X                                                    |                       |  |  |  |  |  |
|-------------|------------------------------------------------------|-----------------------|--|--|--|--|--|
| 香港交易        |                                                      |                       |  |  |  |  |  |
| Home - [    | Input new Portfolio<br>Review                        |                       |  |  |  |  |  |
| Home - Das  | Trade 1                                              | ^                     |  |  |  |  |  |
| Jobs        |                                                      |                       |  |  |  |  |  |
| Filter      | Template Used :<br>Swap_template_20201109.properties |                       |  |  |  |  |  |
| Q Refresh   | ProductType : InterestRateSwap                       |                       |  |  |  |  |  |
| () Reset to | Trader : NONE                                        |                       |  |  |  |  |  |
| O Reser to  | SalesPerson : NONE                                   |                       |  |  |  |  |  |
|             | Counterparty : RMDUMMY7                              |                       |  |  |  |  |  |
|             | CounterPartyRole : CounterParty                      |                       |  |  |  |  |  |
|             | Book : RMDUMMY7_House                                | Book : RMDUMMY7_House |  |  |  |  |  |
|             | TradeDate : 20201208                                 |                       |  |  |  |  |  |
|             | Leg1_Type : Fixed                                    |                       |  |  |  |  |  |
|             | Leg1_PayReceive : PAY                                |                       |  |  |  |  |  |
|             | Leg1_Currency : USD                                  |                       |  |  |  |  |  |
|             | Leg1_StartDate : 20201208                            |                       |  |  |  |  |  |
|             | Leg1 EndDate: 20201208                               |                       |  |  |  |  |  |
|             | Leg1 Rate : 2                                        |                       |  |  |  |  |  |
|             | Leg1 IndexFactor : 1                                 |                       |  |  |  |  |  |
|             | Leg1_Index : LIBOR                                   |                       |  |  |  |  |  |
|             | Leg1_Tenor: 1D                                       |                       |  |  |  |  |  |
|             | Leg1_Spread : 0                                      | V                     |  |  |  |  |  |
|             | Leg1 IndexSource : BBA                               |                       |  |  |  |  |  |
|             | Cancel Previous Finish                               |                       |  |  |  |  |  |

- 6. Then go to "What-if" tab to view the simulation result:
  - Start IM Requirement: Initial Margin Requirement before trade input
  - IM Change: Change in Initial Margin after trade input
  - Current IM Requirement: Initial Margin Requirement after trade input
  - Start NPV: Variation Margin before trade input
  - Current NPV: Variation Margin after trade input

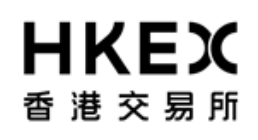

- NPV Change: Change in Variation Margin after trade input

| HKEX<br>香港交易所                    |                          |                 | Welcome, <b>user3 user3</b> (u   | iser3==rmdummy | ) <u>Log Out</u> | User Prefer<br>Default Lega |
|----------------------------------|--------------------------|-----------------|----------------------------------|----------------|------------------|-----------------------------|
| Home - Dashboard                 | Approvals 📀              | Collateral      | Document Dowr                    | ıload          | Initi            | ial Margin                  |
| Home - Dashboard > Initial Margi | in > <u>What-if</u>      |                 |                                  |                |                  |                             |
| Jobs What-if                     |                          |                 |                                  |                |                  |                             |
| Filter 🚺 🔶                       |                          |                 |                                  |                |                  |                             |
| Margin Account                   | Showing 1 - 20 of 38 📑 🕻 |                 |                                  |                |                  | Rows 20                     |
| Refresh     Reset to Defaults    | Task Id 🌲 MarginAccoun   | t TRequirement  | IM Change Current IM Requirement | Start NPV 🔷 Cu | rrent<br>IPV     | NPV<br>Change               |
|                                  | 872566364 RMDUMMY7_H     | ouse 40,942,475 | 152,012 41,094,487               | -172,077 -3    | 11,603           | -139,527                    |

#### 1.2. What-If Portfolio

#### 1.2.1. Function Descriptions

Compared with What-If trade which allows user to upload trade manually one by one, What-If portfolio function allows the user to calculate the incremental margin requirement by adding more than one trade to an existing or a new portfolio in one go.

To use this functionality a **CSV** file containing trade details and in specific format must be used. The following steps show the procedures to upload the file.

For the detailed file template and specifications to generate a CSV file for your portfolio, please refer to Part V, Appendix 1.

## **HKEX** 香港交易所

- **1.2.2.** What-If Portfolio How to Use (Step by Step)
  - 1. Click Upload File to upload a trade portfolio

| <b>日KEX</b><br>香港交易所            |                  |                    |       |        |        |             | Welcome, | user1 user1 (user1== | rmdummy | ) <u>Log Out</u> <u>User</u><br>Defau | Preferences<br>It Legal Entity | Change Password<br>RMDUMMY4 | Email U |
|---------------------------------|------------------|--------------------|-------|--------|--------|-------------|----------|----------------------|---------|---------------------------------------|--------------------------------|-----------------------------|---------|
| Home - Dashboard                |                  | Approvals 👀        |       | Colla  | ateral |             | Docum    | ent Download         |         |                                       | Initial M                      | argin                       |         |
| Home - Dashboard > Initial Marg | <u>in</u>        |                    |       |        |        |             |          |                      |         |                                       |                                |                             |         |
| Jobs What-if                    |                  |                    |       |        |        |             |          |                      |         |                                       |                                |                             |         |
| Filter 🚺 🔶                      | Upload File      | View What-if Trade | Input |        |        |             |          |                      |         |                                       |                                |                             |         |
| 🔇 Refresh                       | Showing 1 - 20 o | of 27 📑 🗘          |       |        |        |             |          |                      |         | Ro                                    | ws 20 🗸                        | « < 1                       | 2 >     |
| (b) Reset to Defaults           |                  |                    |       |        |        |             |          |                      |         |                                       |                                |                             | ŵ       |
|                                 |                  | Task Id            | ÷     | Status | ¢      | Submit Date | ¢        | Update Date          | ÷       | Comment                               | ¢                              | Entered User                | ¢       |

2. Click **Browse** button and select the trade file to be uploaded. Uploading multiple files are allowed.

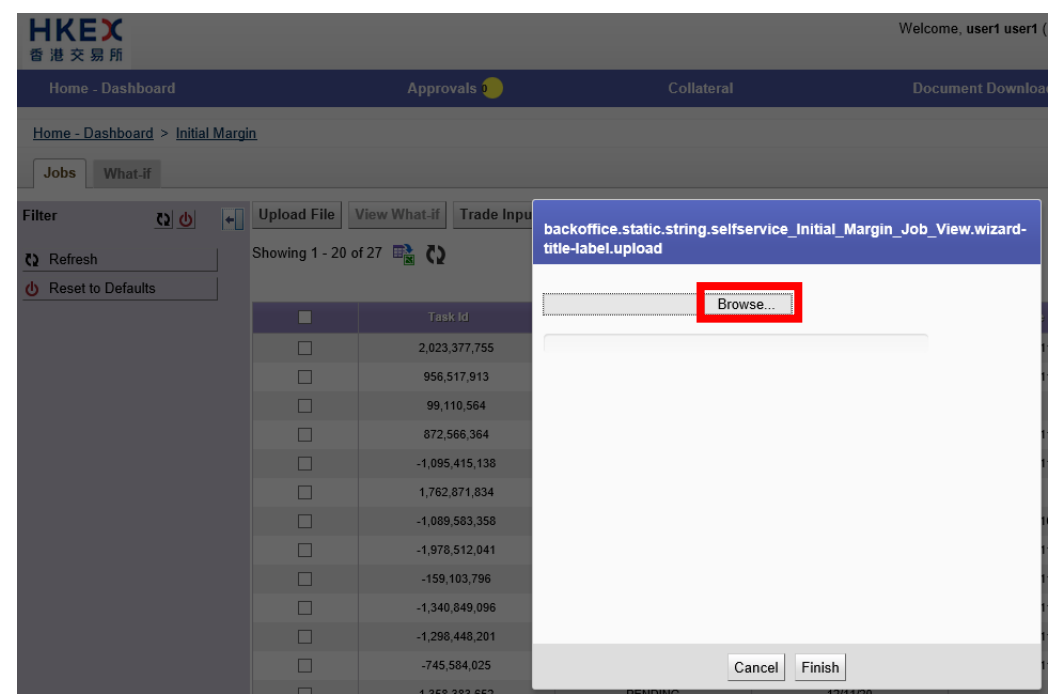

### OASIS Web Portal User Manual

Part IV OASIS Margin Simulator Portal

#### OASIS Web Portal User Manual Part IV OASIS Margin Simulator Portal

## **日KEX** 香港交易所

- 3. Click **Finish** button after selecting trade file(s). Please use separate files for IRS/NDS/CCS trades, FX Spot/FX Forward/FXNDF trade, and FXSwap trades. Naming conventions of the files are as follows:
  - IRS/NDS/CCS trades: IRS\_\*.csv (i.e. start with "IRS\_")
  - FX Spot/FX Forward trades: FX\_\*.csv (i.e. start with "FX\_")
  - FX Swap trades: FXSWAP\_\*.csv (i.e. start with "FXSWAP\_")

| <b>HKEX</b><br>香港交易所                   |                |                         |                                                     | Welcome, <b>user1 user1</b> (t |
|----------------------------------------|----------------|-------------------------|-----------------------------------------------------|--------------------------------|
| Home - Dashboard                       |                | Approvals 🛑             |                                                     |                                |
| <u>Home - Dashboard</u> > Initial Marg | in             |                         |                                                     |                                |
| Jobs What-if                           |                |                         |                                                     |                                |
| Filter <u>to</u> +                     | Upload File    | View What-if Trade Inpu | hackoffice static string selfservice. Initial, Marg | in .*-*-**ew wizard-           |
| () Refresh                             | Showing 1 - 20 | of 27 📑 🏹               | title-label.upload                                  | 2                              |
| U Reset to Defaults                    |                |                         |                                                     |                                |
|                                        |                | Task Id                 | C:\Users\MichaelLau\Des Browse                      |                                |
|                                        |                | 2,023,377,755           |                                                     | 11                             |
|                                        |                | 956,517,913             |                                                     | 11                             |
|                                        |                | 99,110,564              |                                                     |                                |
|                                        |                | 872,566,364             |                                                     | 11                             |
|                                        |                | -1,095,415,138          |                                                     | 11                             |
|                                        |                | 1,762,871,834           |                                                     |                                |
|                                        |                | -1,089,583,358          |                                                     | 10                             |
|                                        |                | -1,978,512,041          |                                                     | 11                             |
|                                        |                | -159,103,796            |                                                     | 11                             |
|                                        |                | -1,340,849,096          |                                                     | 11                             |
|                                        |                | -1,298,448,201          |                                                     | 11                             |
|                                        |                | -745,584,025            | Cancel Finish                                       | 11                             |
|                                        |                | 1.358.383.652           | PENDING 12/11/20                                    |                                |

## **HKEX** 香港交易所

4. The screen will then display upload status.

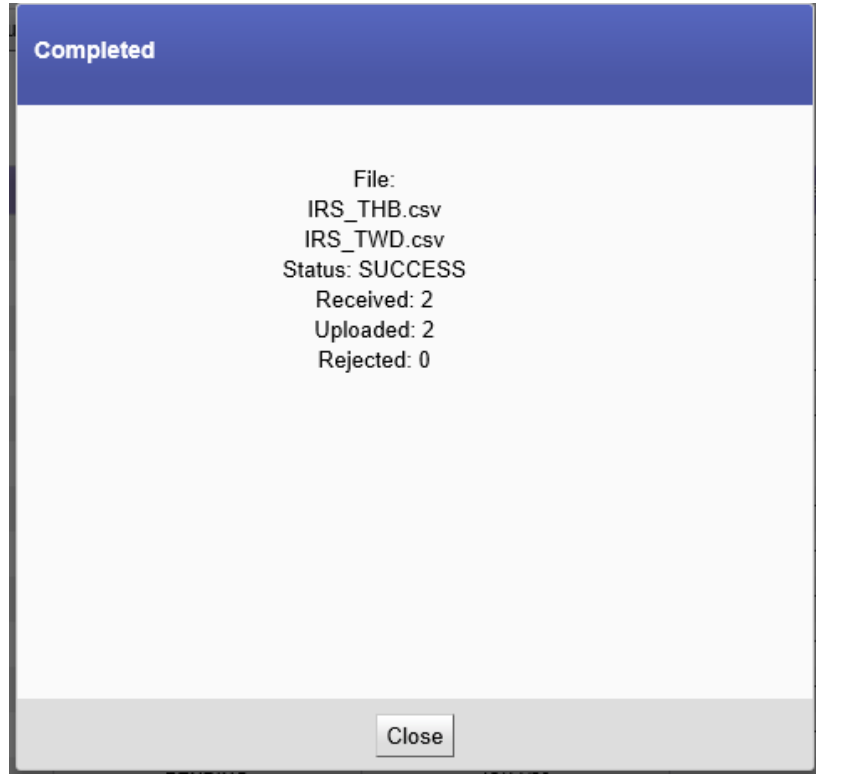

- 5. Then go to "What-if" tab to view the simulation result:
  - Start IM Requirement: Initial Margin Requirement before trade input
  - IM Change: Change in Initial Margin after trade input
  - Current IM Requirement: Initial Margin Requirement after trade input
  - Start NPV: Variation Margin before trade input
  - Current NPV: Variation Margin after trade input

- NPV Change: Change in Variation Margin after trade input

| <b>HKEX</b><br>香港交易所                                                                                                    | - · ·                              |                                         | Welcome, <b>user1 user1</b> (user1==rmdur |
|----------------------------------------------------------------------------------------------------|------------------------------------|-----------------------------------------|-------------------------------------------|
| Home - Dashboard                                                                                                    | Approvals 🔍                        | Collateral                              | Document Download                         |
| Home - Dashboard > Initial Margin > What-if                                                                                                    |                                    |                                         |                                           |
| Jobs What-if                                                                                                    |                                    |                                         |                                           |
| Filter     Image: Constraint of the second second sec | 0 of 10 📑 🔀                        |                                         |                                           |
| Refresh     Reset to Defaults     Task Id                                                                                                    | MarginAccount Start IM Requirement | IM Change 🜩 Current IM<br>Requirement 🕈 | Start NPV 💠 Current NPV 💠 NPV Change 🜩    |
| 102059960                                                                                                    | RMDUMMY4_House 83,593,303          | -18 83,593,285                          | -543,626 -543,568 58                      |